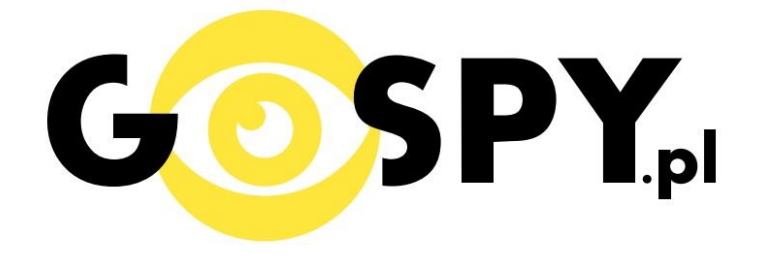

# INSTRUKCJA OBSŁUGI

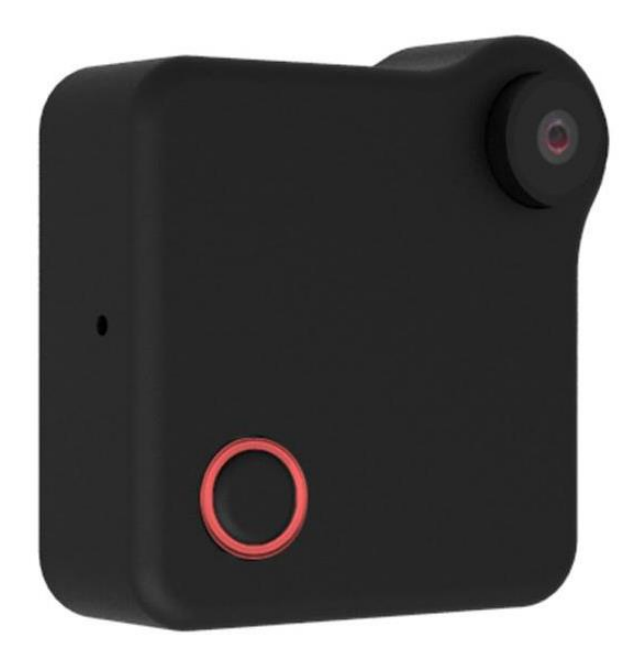

# **KAMERA C1**

## INSTRUKCJĘ W KOLOROWEJ WERSJI CYFROWEJ MOŻNA ZNALEŹĆ

## NA <u>WWW.KAMERYSZPIEGOWSKIE.WAW.</u> PL

## (WPISZ NA DOLE W WYSZUKIWARCE KOD: 524)

#### I. PRZED PIERWSZYM UŻYCIEM:

- 1. Ładowanie (jeżeli kamera nie jest naładowana) przed pierwszym użyciem kamery należy ładować akumulator przez około 2 godziny. Proces ładowania polega na podłączeniu urządzenia do ładowarki sieciowej 5V 1A lub portu USB.
- 2. Wyłącz dane komórkowe w telefonie należy wyłączyć dane komórkowe 3G, LTE na czas konfiguracji.
- **3.** Możesz włożyć do kamery kartę micro SD urządzenie obsługuje karty pamięci o pojemności od 4GB do 32GB klasy 6 lub wyższej. (Kamera pracuje również bez karty pamięci).

**Film instruktażowy** – jeśli potrzebujesz dodatkowej pomocy wejdź na <u>www.youtube.com</u> i w wyszukaj kanał: **Gospy**. Na naszym kanale znajdziesz filmy opisujące krok po kroku sposób instalacji i konfiguracji kamery.

### **II. SZYBKI START:**

1. Włączanie/wyłączanie - aby uruchomić kamerę, wciśnij przez 3 sekundy podświetlony przycisk w lewym dolnym rogu. **Pełne uruchomienie kamery po włączeniu trwa ok. 35 sekund**. Aby wyłączyć wciśnij ten sam przycisk przez 5-6 sekund.

2. Zaczekaj aż dioda LED zapali się na czerwono (dioda znajduje się wokół przycisku) – około 1 minut od momentu włączenia kamery.

3. Zainstaluj aplikację p2pCamViewer. Aplikację dla systemu Android oraz iOS pobierzesz za darmo. UWAGA – aplikacja powinna mieć dokładną nazwę p2pCamViewer i ikonę

### III. Podgląd Wi-Fi na telefonie:

- Zanim uruchomisz aplikację "Plug&Play" otwórz listę sieci WiFi w Twoim telefonie. Odnajdź sieć Wifi o nazwie "CookyCam" i połącz się z nią (hasło to 12345678). Jeżeli na liście sieci Wi-Fi nie ma sieci o nazwie "CookyCam" – należy wykonać RESET kamery. W tym calu wciśnij szpilką przycisk RESET i przytrzymaj go do momentu całkowitego zgaśnięcia diody LED. Kamera zresetuje się. Proces resetowania trwa około 2 minut. Po zresetowaniu odnajdź kamerę na liście sieci w telefonie i połącz się z nią.
- 2. Uruchom aplikację Plug&Play.

- 3. W oknie aplikacji naciśnij ikonę lupy z podpisem LAN.
- 4. Wybierz dostępne urządzenie.

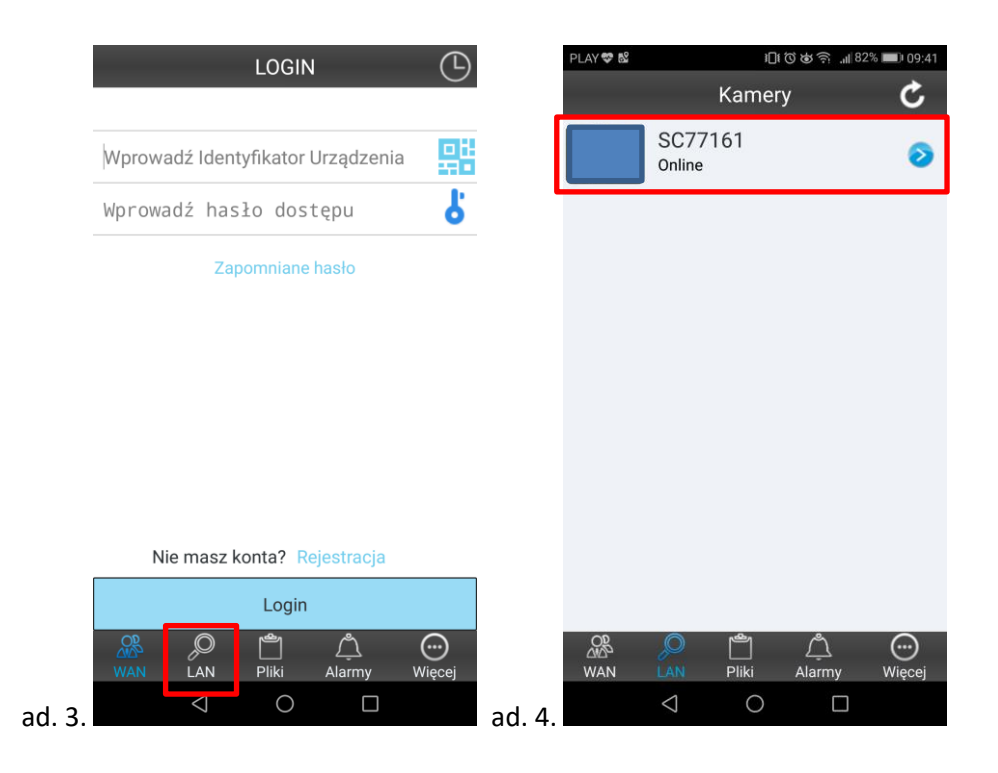

### IV. PODGLĄD Z DOWOLNEGO MIEJSCA NA ŚWIECIE

1. W oknie LAN aplikacji wciśnij ikonę "strzałki" obok nazwy kamery. Następnie wybierz zakładkę "Wi-Fi".

| PLAY 💝 🗳 |                   | 101000余? 8    | 2% 💷 09:41 | PLAY 💝 | 8               | 301         | 8   <b>1</b> , (\$\$\$) | 1% 💷 09:43 |
|----------|-------------------|---------------|------------|--------|-----------------|-------------|-------------------------|------------|
|          | Kan               | nery          | C          |        |                 | Ustawier    | nia                     |            |
|          | SC77161<br>Online |               | 0          | 8      | Wi-Fi           |             |                         |            |
|          |                   |               |            | •      | Ustawien        | ia video    |                         |            |
|          |                   |               |            | •      | Cloud           |             |                         |            |
|          |                   |               |            | 0      | Ustawien        | iia kart SD |                         |            |
|          |                   |               |            | 9      | SD-Card         | query       |                         |            |
|          |                   |               |            | G      | e-mail ala      | armowy      |                         |            |
|          |                   |               |            | 6      | Ustawien        | ia alarmó   | w                       |            |
|          |                   |               |            | 0      | Ustawien        | ia system   | iu                      |            |
|          |                   |               |            | 8      | Sensor S        | etup        |                         |            |
|          |                   |               |            |        |                 |             |                         |            |
| Q        | 0 m               | ന്            | ()         |        |                 |             |                         | A          |
| WAN      | LAN Pliki         | دیے<br>Alarmy | Więcej     |        |                 |             |                         | S          |
|          | $\triangleleft$ ( |               |            |        | $\triangleleft$ | 0           |                         |            |

2. Wybierz swoją sieć domową (np. DOM1234) i wpisz hasło (np. 123456) i naciśnij OK. Kamera zostanie uruchomiona ponownie, zostanie połączona z routerem. Czas ponownego uruchomienia wynosi około 1 minuty.

| PLAY 😎 🛍        | الا © الآ 💭 81% 🗩 09:4 |           |    |
|-----------------|------------------------|-----------|----|
|                 | Wi-Fi                  |           |    |
|                 |                        |           | _  |
| 🖲 Użyj WiFi     | 💿 Zamł                 | knij WiFi |    |
|                 |                        | Szukanie  | ]  |
| Hasło           |                        |           |    |
| ✔ Pokaż ha      | isło                   |           |    |
|                 |                        |           |    |
|                 |                        |           |    |
|                 |                        |           |    |
|                 |                        |           |    |
|                 |                        |           |    |
| Ok              |                        | Anuli     | цj |
| $\triangleleft$ | 0                      |           |    |

Po ponownym uruchomieniu kamery będzie możliwość podglądu na żywo z każdego miejsca na świecie. Możesz wyłączyć sieć WIFI w swoim telefonie i włączyć transfer danych komórkowych (internet w telefonie).

### **V. INFORMACJE DODATKOWE:**

#### 1. Ustawienie detekcji ruchu:

a) W oknie LAN aplikacji wciśnij ikonę "strzałki" obok nazwy kamery. Następnie wybierz "Ustawienia alarmów".

b) Upewnij się, że jest zaznaczona funkcja detekcji ruchu, a następnie wybierz poziom czułości rozwijając listę.

#### 2. Nagrywanie na kartę pamięci.

a) W oknie LAN aplikacji wciśnij ikonę "strzałki" obok nazwy kamery. Wybierz "Ustawienia kart SD".
b) Zaznacz opcję "Rozpocznij automatyczne nagranie" i wybierz rozmiar pojedynczego pliku wideo w polu "Rozmiar partycji video". Opcjonalnie możesz zaznaczyć opcję "Nagrywanie głosu", jeżeli chcesz nagrać również dźwięk. Ustawione opcje potwierdź przez wciśnięcie przycisku "OK".

| PLAY 😎 🛍           |                                    | € () III      | )09:44 🕞 ,⊫81% 🗩 09:44 |  |  |  |  |  |
|--------------------|------------------------------------|---------------|------------------------|--|--|--|--|--|
| Ustawienia kart SD |                                    |               |                        |  |  |  |  |  |
|                    |                                    |               |                        |  |  |  |  |  |
|                    | Rozpocznij automatyczne nagrane    |               |                        |  |  |  |  |  |
|                    | Nagrywanie głos                    | su            |                        |  |  |  |  |  |
|                    | Rozmiar partycji                   | video         |                        |  |  |  |  |  |
|                    | 0                                  |               | MB                     |  |  |  |  |  |
|                    |                                    |               |                        |  |  |  |  |  |
|                    | Całkowita pamięć karty SD 30240 MB |               |                        |  |  |  |  |  |
|                    | Zajęta pamięć ka                   | arty SD       | 32 MB                  |  |  |  |  |  |
|                    | Pozostała wolna<br>karty SD        | i pamięc      | 30208 MB               |  |  |  |  |  |
|                    | Forma                              | atuj kartę SD |                        |  |  |  |  |  |
|                    |                                    |               |                        |  |  |  |  |  |
|                    |                                    |               |                        |  |  |  |  |  |
|                    |                                    |               |                        |  |  |  |  |  |
|                    |                                    |               |                        |  |  |  |  |  |
|                    | Ok                                 |               | Anuluj                 |  |  |  |  |  |
|                    | $\bigtriangledown$                 | 0             |                        |  |  |  |  |  |
|                    |                                    |               |                        |  |  |  |  |  |

Informacja dla użytkowników o pozbywaniu się urządzeń elektrycznych i elektronicznych, baterii i akumulatorów (gospodarstwo domowe).

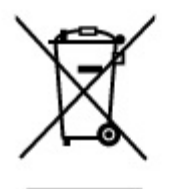

Przedstawiony symbol umieszczony na produktach lub dołączonej do nich dokumentacji informuje, że niesprawnych urządzeń elektrycznych lub elektronicznych nie można wyrzucać razem z odpadami gospodarczymi. Prawidłowe postępowanie w razie konieczności pozbycia się urządzeń elektrycznych lub elektronicznych, utylizacji, powtórnego użycia lub odzysku podzespołów polega na przekazaniu urządzenia do wyspecjalizowanego punktu zbiórki, gdzie będzie przyjęte bezpłatnie. W niektórych krajach produkt można oddać lokalnemu dystrybutorowi podczas zakupu innego urządzenia.

Prawidłowa utylizacja urządzenia umożliwia zachowanie cennych zasobów i uniknięcie negatywnego wpływu na zdrowie i środowisko, które może być zagrożone przez nieodpowiednie postępowanie z odpadami.Szczegółowe informacje o najbliższym punkcie zbiórki można uzyskać u władz lokalnych. Nieprawidłowa utylizacja odpadów zagrożona jest karami przewidzianymi w odpowiednich przepisach lokalnych.

#### Użytkownicy biznesowi w krajach Unii Europejskiej

W razie konieczności pozbycia się urządzeń elektrycznych lub elektronicznych, prosimy skontaktować się z najbliższym punktem sprzedaży lub z dostawcą, którzy udzielą dodatkowych informacji.

#### Pozbywanie się odpadów w krajach poza Unią Europejską

Taki symbol jest ważny tylko w Unii Europejskej. W razie potrzeby pozbycia się niniejszego produktu prosimy skontaktować się z lokalnymi władzami lub ze sprzedawcą celem uzyskania informacji o prawidłowym sposobie postępowania.

## INSTRUKCJĘ W KOLOROWEJ WERSJI CYFROWEJ MOŻNA ZNALEŹĆ

NA <u>WWW.KAMERYSZPIEGOWSKIE.WAW.</u>

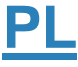